# TEACHER MINI-GRANTCCCONAPPLICATION INSTRUCTIONSCommunity<br/>Foundation

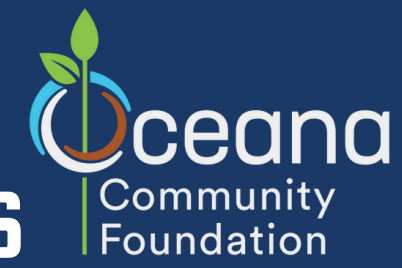

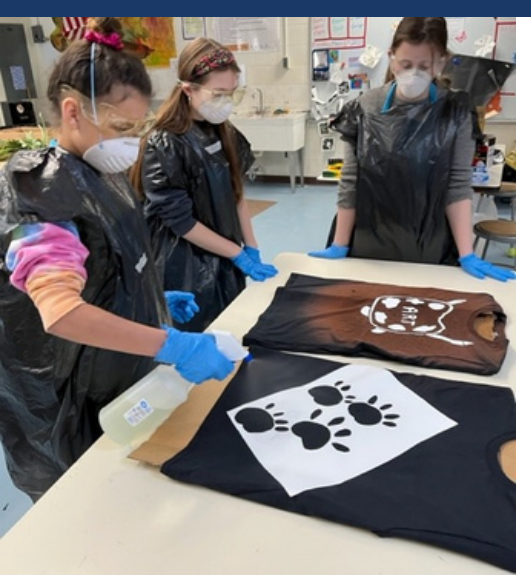

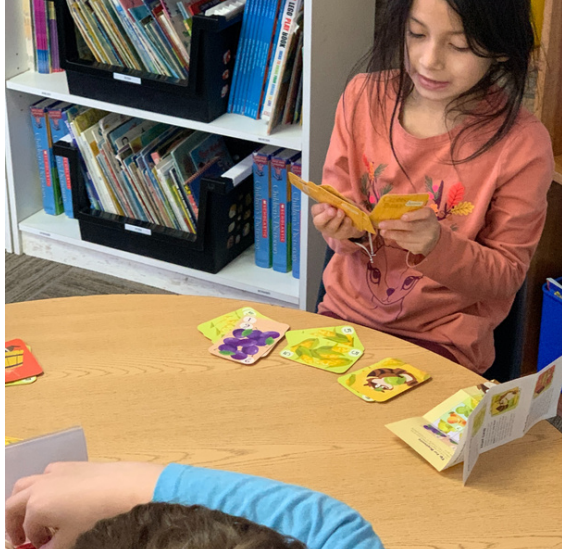

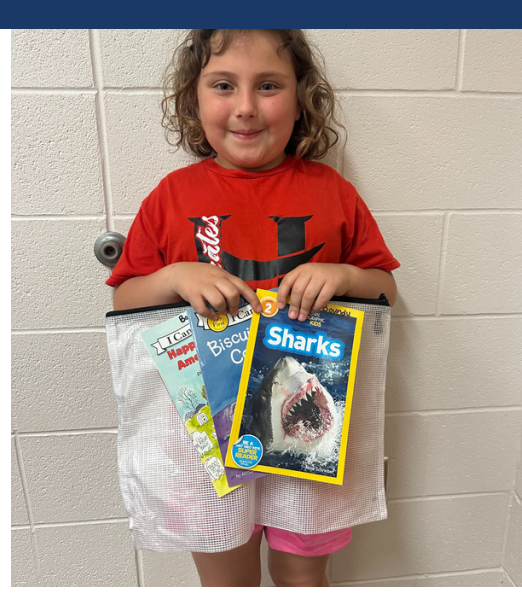

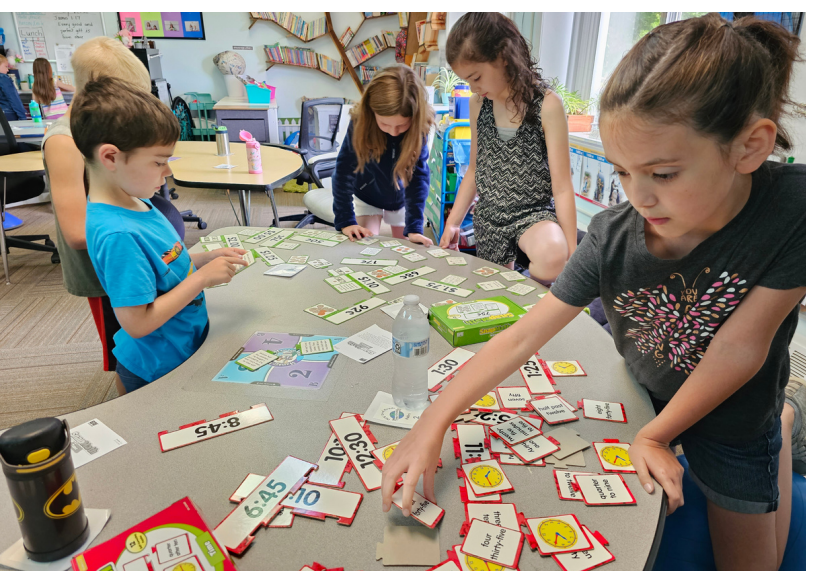

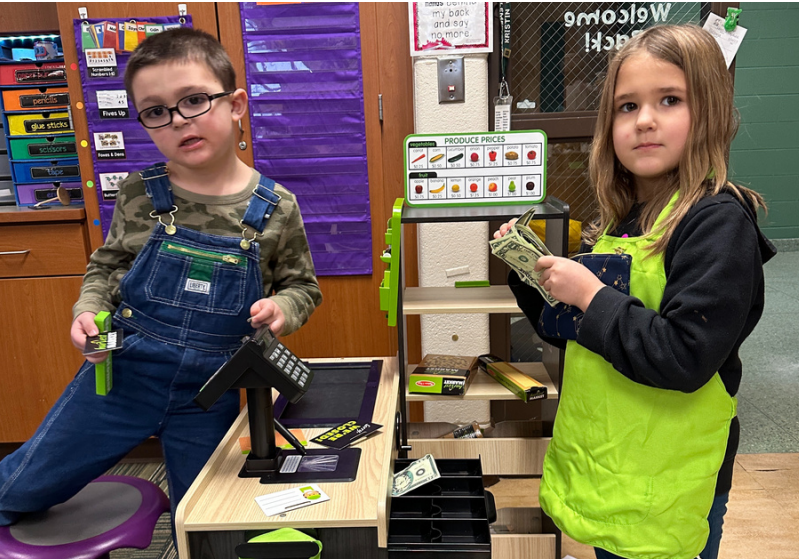

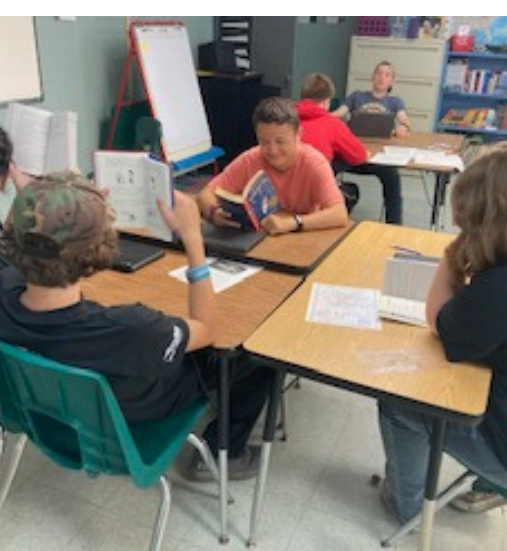

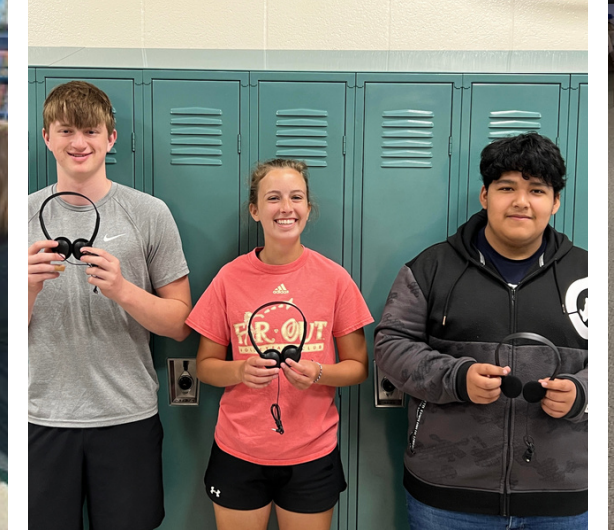

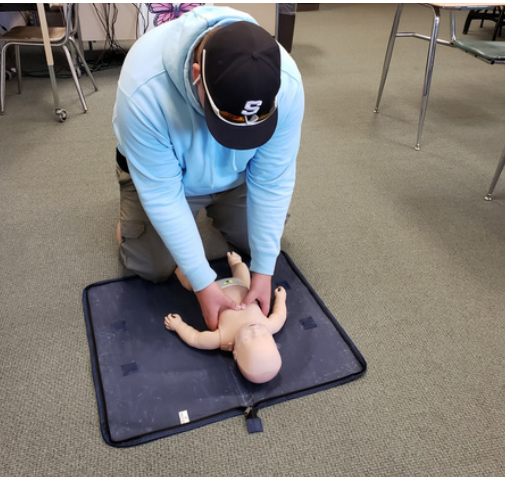

### Who

Public and private school teachers and counselors in Oceana County are eligible to apply. You can only submit one application, and grants are limited to one per classroom and one per teacher.

### What

Grants can be up to \$250 for specific projects or programs including: program enhancement that meets curriculum guidelines, expanding an already existing unit, student awards, special events, professional development, artists in residence and parent involvement programs. Grants are not awarded for basic, everyday supplies. YAC does not typically fund field trips, iPads, or school store projects.

### When

Applications are due by midnight on September 18th this year. Grant awards are distributed in early October.

### How

Teacher mini-grant applications are submitted online in our grant portal, GoApply. An evaluation and photos will be required for each and every mini-grant that is funded. Please read the instructions prior to creating your registration, or completing the application.

The Youth Advisory Council (YAC) brings high school students from throughout the county together to provide grants to programs that impact their peers. The YAC is made up of student representatives and adult advisors from 5 Oceana **County schools and provides** over \$20,000 per year in grant awards that impact youth issues. Our Youth Advisory Council invites teachers to apply for mini-grants to help them out in the classroom. Whether it's a new idea or that little extra you need to make your lesson plans great, you can brighten your classroom with a little help from our youth.

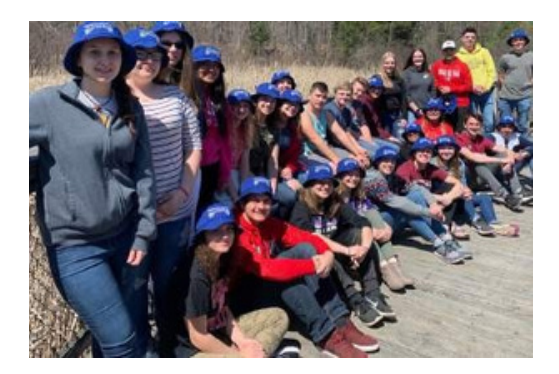

#### **1.**Start at **oceanafoundation.org**. Click on *Teacher Mini-Grants* under the *Grants tab*.

|                   | Home | Give | Grants |
|-------------------|------|------|--------|
|                   |      |      |        |
| Our Priorities    |      |      |        |
| Grant Guidelines  |      |      |        |
| Apply for a Grant |      |      |        |
| Past Grant Award  | S    |      |        |
| Teacher Mini-Grar | nts  |      |        |
|                   |      |      |        |

**2.** After reading through all the instructions, scroll down the page to enter the GoApply portal where you will submit your grant application. It will be under our 'How' Section.

#### What

Grants can be up to \$250 for specific projects or programs including: program enhancement that meets curricu already existing unit, student awards, special events, professional development, artists in residence and parent

Grants are not awarded for basic, everyday supplies. YAC does not typically fund field trips, iPads, or school stor

#### When

Applications are due by midnight on September 18<sup>th</sup> this year. Grant awards are distributed in early October.

How Teacher mini-grant applications are submitted in our grant portal GoApply – click here to apply.

**3.** *If you already have an account*, please login using your email and password. If you do not remember your password please hit Forgot Password? *If you are a new user*, you will need to use the "register a new account" button

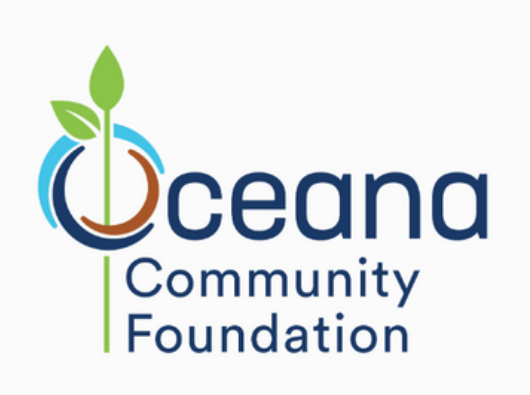

| Sign in to your account |                              |    |  |  |  |
|-------------------------|------------------------------|----|--|--|--|
| Or reg                  | jister a new accour          | nt |  |  |  |
| Your I                  | Email                        |    |  |  |  |
|                         | example@company.com          |    |  |  |  |
| Your I                  | Password                     |    |  |  |  |
| ₽                       | Password                     |    |  |  |  |
| Re                      | Remember me Forgot password? |    |  |  |  |
| SIGN IN                 |                              |    |  |  |  |

**4.** *If registering as a new user,* be sure to register as an individual. Please use your school email when registering.

**5.** After logging in or registering your new account, the screen with automatically open to the "Submissions" page, this page will show your "In Progress" applications and your "Submitted Applications". Please refer to this page when you need to work on your applications that you saved as a draft, or to look at your submitted applications.

**6.** To access the application, click on "Opportunities" in the top navigation bar.

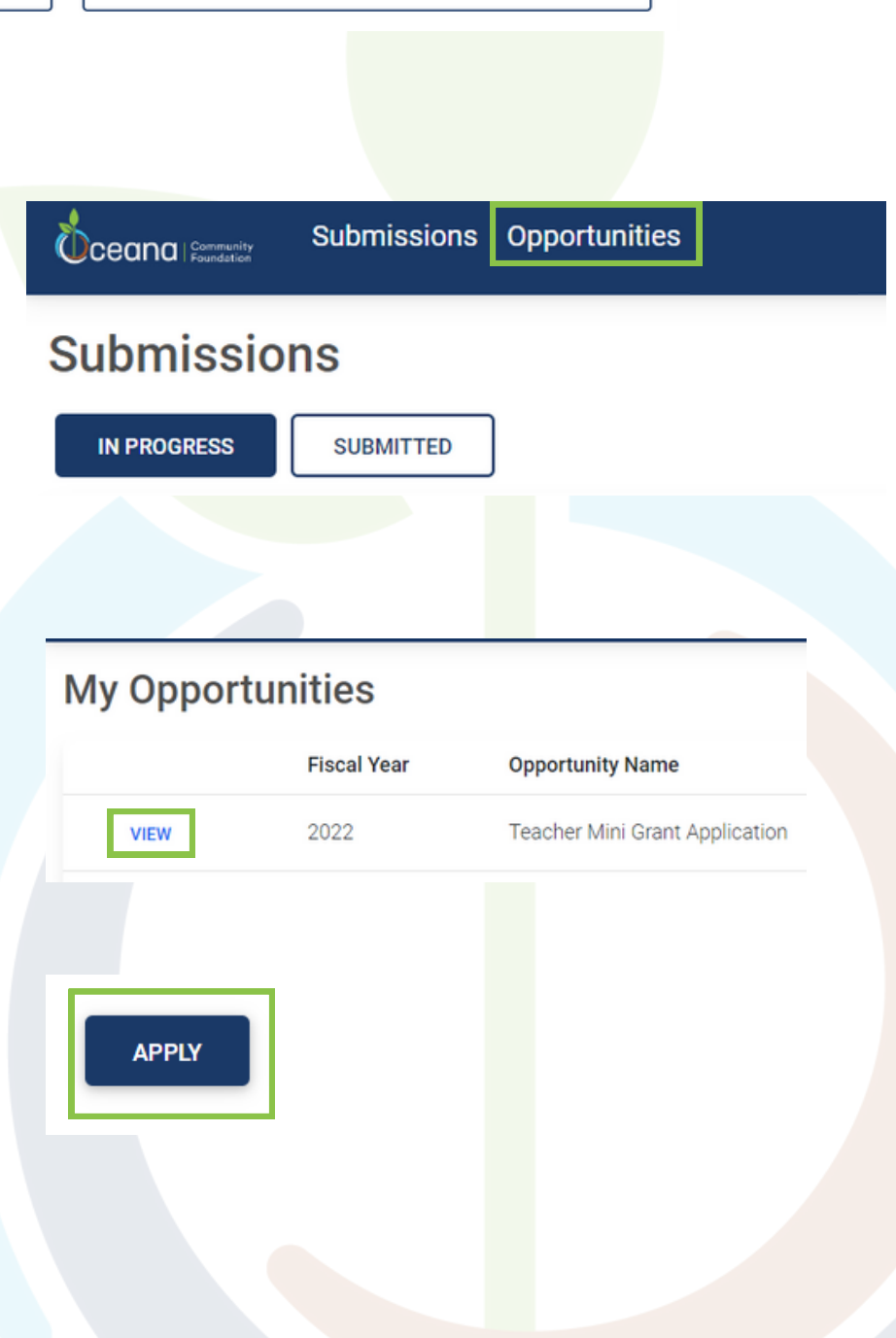

7. To open the application, click "VIEW"

**8.** Next you click, "Apply" to start the application.

**To save a draft of an application**, click "Save Draft" after each page to save your work. You will be able to come back to an "In Progress" application after hitting "Save Draft". **When complete**, you will click "Submit" and keep your browser open until you are prompted that your application has been submitted. If you do not keep your browser open for the appropriate amount of time, then your application may not submit.

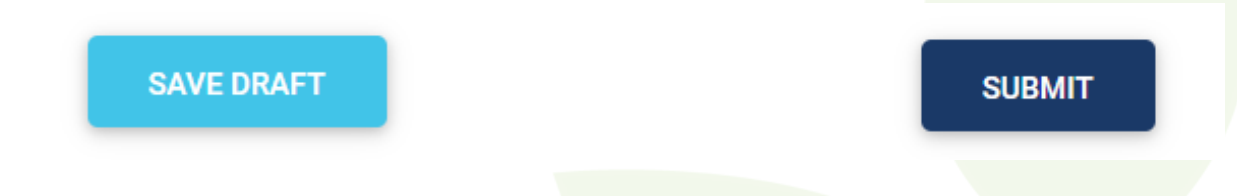

You can find a sample Teacher Mini-Grant here: https://oceanafoundation.org/wp-content/uploads/Teacher-Mini-Grant-Application-Sample.pdf

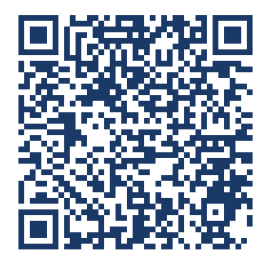

Please contact Hannah Naples if you need any assistance at (231) 869–3377 or hannah@oceanafoundation.org